## RSA<sup>®</sup> NETWITNESS<sup>®</sup> Intel Feeds Implementation Guide

## Kaspersky CyberTrace

Alexey Dolgikh, Kaspersky Lab System analyst Last Modified: March 13<sup>th</sup>, 2019

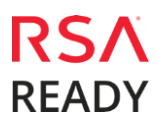

### **Solution Summary**

Kaspersky Lab offers continuously updated Threat Intelligence Data Feeds to inform customers about risks and implications associated with cyber-threats. The real-time data helps to mitigate threats more effectively.

The following feeds are available:

- **Botnet CnC URL Data Feed**—A set of URLs and hashes with context that cover desktop botnet C&C servers and related malicious objects. Masked and non-masked records are available.
- **IP Reputation Data Feed**—A set of IP addresses with context that cover different categories of suspicious and malicious hosts.
- **Malicious Hash Data Feed**—A set of file hashes with context that cover the most dangerous, prevalent, or emerging malware.
- **Malicious URL Data Feed**—A set of URLs with context that cover malicious websites and web pages. Masked and non-masked records are available.
- **Mobile Botnet Data Feed**—A set of URLs with context that cover mobile botnet C&C servers.
- **Mobile Malicious Hash Data Feed**—A set of file hashes with context for detecting malicious objects that infect mobile Google Android and Apple iPhone devices.
- **P-SMS Trojan Data Feed**—A set of Trojan hashes with context for detecting SMS Trojans that send premium-rate SMS messages to mobile users as well as enable attackers to steal, delete, and respond to SMS messages.
- **Phishing URL Data Feed**—A set of URLs with context that cover phishing websites and web pages. Masked and non-masked records are available.
- **Ransomware URL Data Feed**—A set of URLs, domains, and hosts with context that cover ransomware links and websites.
- **APT Hash Data Feed**—A set of hashes that cover malicious artifacts used by advanced persistent threat (APT) actors to conduct APT campaigns.
- **APT IP Data Feed**—A set of IP addresses that belong to the infrastructure used in APT campaigns.
- **APT URL Data Feed**—A set of domains that belong to the infrastructure used in APT campaigns.

Every record in a Data Feed is enriched with actionable context (threat names, time stamps, geolocation, resolved IP addresses of infected web resources, hashes, popularity, and so forth).

**Kaspersky CyberTrace** is a threat intelligence fusion and analysis tool that integrates threat data feeds with SIEM solutions. Users can immediately leverage threat intelligence for security monitoring and incident response (IR) activities in the workflow of their existing security operations.

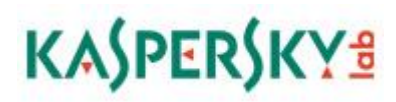

Kaspersky CyberTrace uses continuously updated Kaspersky Threat Data Feeds to identify existing breaches or newly launched attacks, and to inform your business or clients about risks and implications associated with the threat.

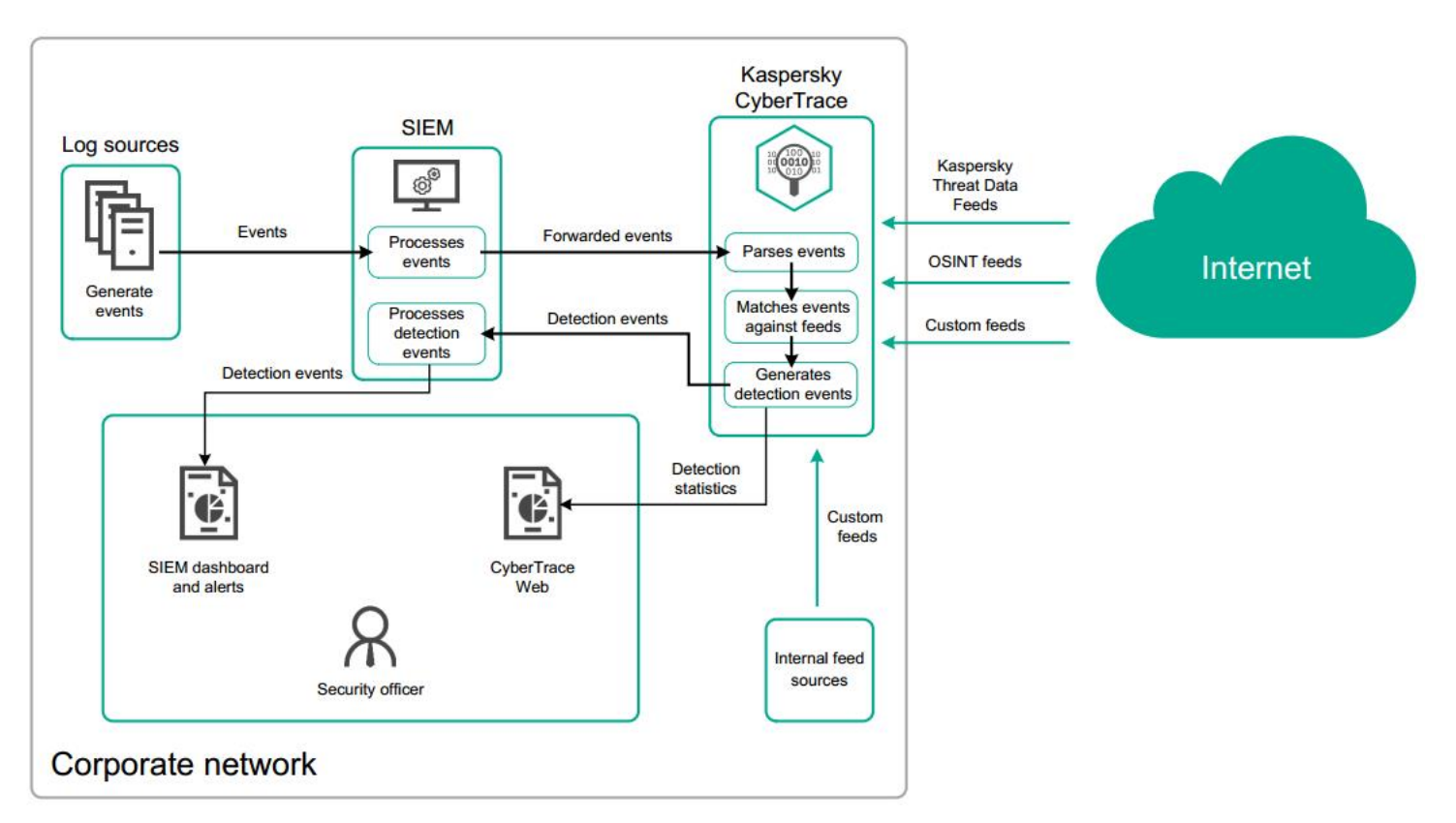

Indicators of compromise (IoCs) from Kaspersky Threat Data Feeds are not loaded into your SIEM instance, but instead are processed by Kaspersky CyberTrace in a separate offline process running on your infrastructure.

Because the task of matching events against a large number of IoCs is offloaded, your SIEM instance incurs a minimal reduction in performance. In case of a match, rich contextual information about the incident is passed to the SIEM instance and displayed on the dashboard.

#### Key features of Kaspersky CyberTrace

Kaspersky CyberTrace key features include the following:

- Kaspersky CyberTrace is flexible and can be easily integrated into the existing infrastructure, which allows you to avoid the challenges of integrating threat intelligence feeds with RSA NetWitness. Kaspersky CyberTrace integrates with any threat intelligence feed you might want to use (threat intelligence feeds from Kaspersky Lab or other vendors, OSINT feeds, or your custom feeds) and uses all these feeds together.
- Kaspersky CyberTrace does not hinder the performance of existing security controls and does not miss detections. The process of parsing and matching incoming data happens inside Kaspersky CyberTrace. This reduces the load on the existing SIEM solution. Kaspersky CyberTrace parses the incoming logs and events, matches the resulting data against feeds, and generates its own alerts when threats are detected.

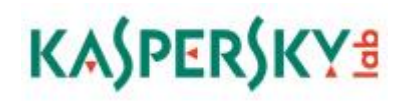

- Kaspersky CyberTrace helps choose superior intelligence sources. Kaspersky CyberTrace helps evaluate the effectiveness of the integrated threat intelligence data feeds by providing detailed statistics on detections and allowing analysts to compare different threat intelligence sources in terms of their relevance to the company.
- Kaspersky CyberTrace helps to reduce the frequency of false positives. By using Kaspersky CyberTrace, analysts can fight false positives by whitelisting certain IoCs and filtering threat intelligence feeds according to configurable filtering rules.

| Dashboard 🛆 Lookup 🛞 Setti                                                                       | ings       |                                                       |                                                |                       |                                                      | II He    |
|--------------------------------------------------------------------------------------------------|------------|-------------------------------------------------------|------------------------------------------------|-----------------------|------------------------------------------------------|----------|
| range<br><u>y Week Month</u> 3 months                                                            |            |                                                       |                                                |                       |                                                      |          |
|                                                                                                  |            |                                                       |                                                |                       |                                                      |          |
| tistics overview                                                                                 |            |                                                       |                                                |                       |                                                      |          |
| mber of detections Number of detected indica                                                     | tors       |                                                       |                                                |                       |                                                      |          |
|                                                                                                  |            |                                                       |                                                |                       | IP address Ha                                        | sh — URL |
|                                                                                                  |            |                                                       |                                                |                       |                                                      |          |
|                                                                                                  |            |                                                       |                                                |                       |                                                      |          |
|                                                                                                  |            |                                                       |                                                |                       |                                                      |          |
|                                                                                                  |            |                                                       |                                                |                       |                                                      |          |
| d statistics                                                                                     | Indicators | Whitelisted                                           | Detected                                       | Detected White        | isted                                                |          |
| alicious_URL_Data_Feed.json                                                                      | 387 904    | 0                                                     | 35 199                                         |                       | AbuseSh_Feodo_BadIP                                  |          |
| _Reputation_Data_Feed.json                                                                       | 435 530    | 0                                                     | 33 778                                         | MyCustomFeed 206      | EmergingThreats_BlockIP                              |          |
| otnet_CnC_URL_Data_Feed.json                                                                     | 213 002    | 0                                                     | 31 844                                         | 30%                   | MyCustomFeed                                         |          |
| alicious_Hash_Data_Feed.json                                                                     | 92 519     | 0                                                     | 30 712                                         | 00/0                  | Botnet_CnC_URL_Data_Feed                             |          |
| nishing_URL_Data_Feed.json                                                                       | 342 454    | 0                                                     | 28 114                                         |                       | IP_Reputation_Data_Feed     Malicious Hash Data Feed |          |
| ouseSh_Feodo_BadIP.json                                                                          | 1 086      | 254                                                   | 2 296                                          |                       | Malicious_URL_Data_Feed                              |          |
| yCustomFeed.json                                                                                 | 6 808      | 206                                                   | 2 085                                          |                       | Phishing_URL_Data_Feed                               |          |
| nergingThreats_BlockIP.json                                                                      | 9 435      | 223                                                   | 1 951                                          |                       | Ransomware_URL_Data_Feed                             |          |
|                                                                                                  | 1 773 239  | 683                                                   | 166 910                                        |                       |                                                      |          |
| otal<br>Previous 1 2 Next →                                                                      |            |                                                       |                                                |                       |                                                      |          |
| otal<br>Previous 1 2 Next →<br>licator statistics                                                |            | Charlest                                              | Detected                                       | Checked Dates         | ed.                                                  |          |
| tal<br>Previous 1 2 Next →<br>Iicator statistics<br>dicator type                                 |            | Checked<br>957 813                                    | Detected                                       | Checked Detect        | ed                                                   |          |
| otat Previous 1 2 Next →  dicator statistics  dicator type esh eddress                           |            | Checked<br>957 813<br>353 051                         | Detected<br>10 338<br>3 702                    | <u>Checked</u> Detect | ed<br>Hash<br>Deadlaces                              |          |
| otal Previous 1 2 Next → dicator statistics udicator type lash address RL                        |            | Checked<br>957 813<br>353 051<br>360 554              | Detected<br>10 338<br>3 702<br>3 350           | Checked Detect        | ed<br>Hash<br>Padress<br>URL                         |          |
| tat<br>Previous 1 2 Next →<br>dicator statistics<br>dicator type<br>ash<br>address<br>RL<br>stal |            | Checked<br>957 813<br>353 051<br>360 554<br>1 671 418 | Detected<br>10 338<br>3 702<br>3 350<br>17 390 | Checked Detect        | ed<br>Hash<br>Padress<br>URL                         |          |
| tal YevYous 1 2 Next → icator statistics sicator type ush address tL tal                         |            | Checked<br>957 813<br>353 051<br>360 554<br>1 671 418 | Detected<br>10 338<br>3 702<br>3 350<br>17 390 | Checked Detect        | ed<br>Hash<br>Padress<br>URL                         |          |

The following video explains how Kaspersky CyberTrace works: https://youtu.be/Ug0q0EDsTGU

### **RSA NetWitness Configuration**

Setting up communication between Kaspersky CyberTrace and RSA NetWitness involves the following stages:

- Configuring RSA NetWitness to forward events to Kaspersky CyberTrace
- Configuring RSA NetWitness to receive events from Kaspersky CyberTrace
- Configuring and starting Kaspersky CyberTrace

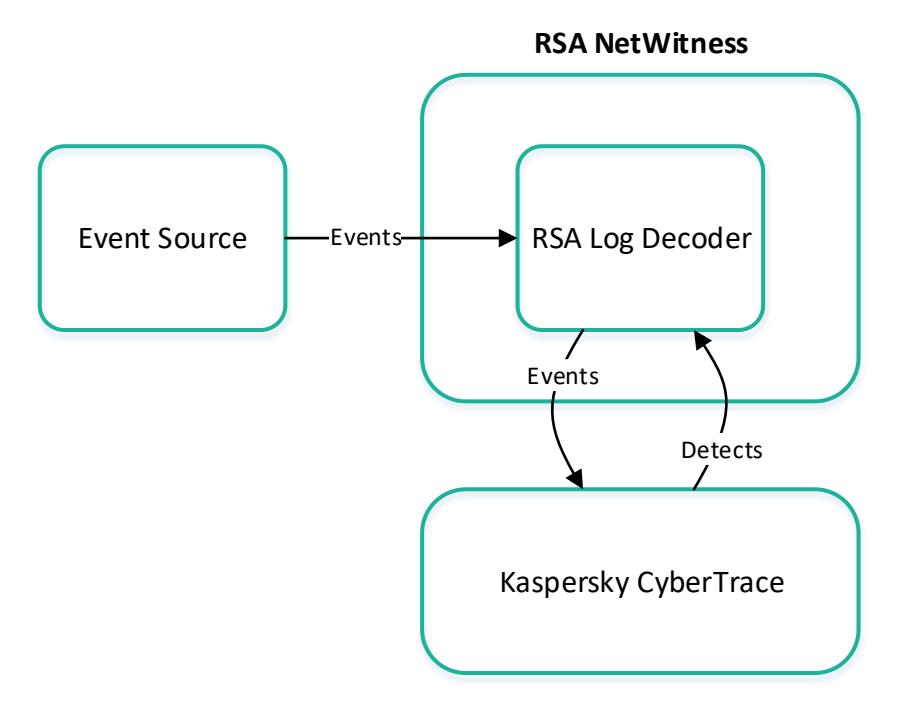

#### Configuring RSA NetWitness to forward events to Kaspersky CyberTrace

To configure event forwarding from RSA NetWitness to Kaspersky CyberTrace:

- 1. In the RSA NetWitness main window, select Administration > Services.
- 2. In the **Services** table, in the **Name** column, select the relevant Log Decoder (the Log Decoder that receives events containing URLs, hashes, or IP addresses).

| Ser | vices                            |          |                  |               |                |         |
|-----|----------------------------------|----------|------------------|---------------|----------------|---------|
| + @ | - 🗹   📪 Ucenses 🛛                |          |                  |               | 💎 🕑 🗐 Filter   | ×       |
|     | Name                             | Licensed | Host             | Туре          | Version        | Actions |
|     | NWAPPLIANCE11185 - Concentrator  | 0        | NWAPPLIANCE11185 | Concentrator  | 10.6.0.0.6993  | •       |
|     | NWAPPLIANCE26745 - Log Collector | 0        | NWAPPLIANCE26745 | Log Collector | 10.6.0.0.14466 | ۵ 🕲     |
|     | NWAPPLIANCE26745 - Log Decoder   | Ø        | NWAPPLIANCE26745 | Log Decoder   | 10.6.0.0.6993  | •       |
|     | NWAPPLIANCE9049 - Broker         | 0        | NWAPPLIANCE9049  | Broker        | 10.6.0.0.6993  | ۰ ا     |

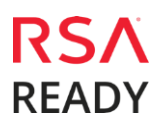

#### Kaspersky CyberTrace

## KASPERSKY

**Note:** If more than one Log Decoder is used for receiving events, repeat the following steps for each Log Decoder.

- 3. For the selected Log Decoder, in the **Actions** column, click the **Settings** (\*) split button and in the drop-down list select **View** > **Config**.
- 4. Select the **App Rules** tab and click the **Add** button (<sup>+</sup>).

The Rule Editor dialog box opens.

- 5. Specify the following data:
  - Rule Name: cybertrace
  - Condition:

```
device.type='%DEVICE NAME 1%'
```

This is an example of a condition in which the <code>%DEVICE\_NAME\_1%</code> string represents the name of the device whose events must be sent to Kaspersky CyberTrace. Following is another example of a condition, according to which events from Cisco ASA and Check Point Firewall must be sent to Kaspersky CyberTrace:

device.type='ciscoasa' || device.type='checkpointfw1'

For more information on how to create RSA rules, refer to **<u>Rule and Query Guidelines</u>** in the RSA NetWitness product documentation.

• Under Session Options, select the Alert check box.

Please note that in RSA NetWitness version 10 you must select the Forward check box, too.

| Rule Editor   |                                                                                                    |                                                                                                    |                                     |        |    |
|---------------|----------------------------------------------------------------------------------------------------|----------------------------------------------------------------------------------------------------|-------------------------------------|--------|----|
| Rule Definiti | on                                                                                                    |                                                                                                    |                                     |        |    |
| Rule Name     | cybertrace                                                                                                    |                                                                                                    |                                     |        |    |
| Condition     | device.type='cisco                                                                                                    | asa'    device.type=' <u>check</u>                                                                                                    | (pointfw1)                          |        |    |
|               | All string literals and ti<br>Do not quote number<br>Examples : 1. device.g<br>2. time = '2015-jan-01<br>3. ip.src = 10.0.0.0/8,1. | ime stamps must be quoted.<br>values and ip addresses.<br>roup='Windows Compliance' 8<br>00:00:00' - u<br>72.16.0.0/12,192.168.0.0/16 | & service = 443<br>extension = 'tor | rrent' |    |
| Session Data  | 1                                                                                                    | Session                                                                                                    | Options                             |        |    |
| Stop Rule Pro | ocessing                                                                                                    | 🗹 Alert                                                                                                    |                                     |        |    |
| 🔿 Кеер        |                                                                                                    | Alert On                                                                                                    | alert                               | ~      |    |
| ⊖ Filter      |                                                                                                    |                                                                                                    |                                     |        |    |
| ⊖ Truncate    |                                                                                                    |                                                                                                    |                                     |        |    |
|               |                                                                                                    |                                                                                                    |                                     |        |    |
| Reset         |                                                                                                    |                                                                                                    | (                                   | Cancel | ОК |

Pic. 1 Rule Editor in RSA 11

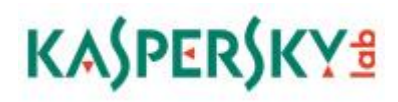

- 6. Click **OK**.
- 7. Click **Settings** (<sup>(1)</sup>) and select **View** > **Explore**.
- 8. For the **/decoder/config/logs.forwarding.destination** setting, specify the destination:

cybertrace=tcp:%IP%:9999

Substitute <code>%IP%</code> with the IP address of the computer on which Kaspersky CyberTrace will be installed. By default, Kaspersky CyberTrace uses port 9999 to receive events.

9. For the /decoder/config/logs.forwarding.enabled setting, specify true.

| logs.forwarding.destination | cybertrace=tcp:127.0.0.1:9999 |
|-----------------------------|-------------------------------|
| logs.forwarding.enabled     | true                          |

After these actions are performed, RSA NetWitness will forward events that meet the cybertrace rule to the <code>%IP%:9999</code> address.

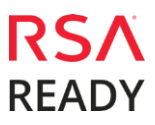

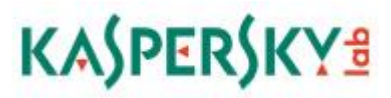

#### *Configuring RSA NetWitness to receive events from Kaspersky CyberTrace*

To configure the receipt of Kaspersky CyberTrace events (that match some records in feeds) by RSA NetWitness:

1. Download and deploy Kaspersky CyberTrace for RSA NetWitness. Kaspersky CyberTrace is available as an RPM package, DEP package, or TAR archive, depending on your preferences. You can download Kaspersky CyberTrace using this <u>link</u>.

Note: By default, Kaspersky CyberTrace contains a certificate for the demo version of Kaspersky Threat Data Feeds. These feeds do not require a commercial certificate. Demo feeds provide lower detection rates in comparison with their corresponding commercial versions. To obtain a certificate for the commercial version of Kaspersky Threat Data Feeds, contact the Kaspersky Cybersecurity Service team (intelligence@kaspersky.com).

- 2. In the /etc/netwitness/ng/envision/etc/devices directory (of your SIEM instance), create a cybertrace subdirectory.
- 3. In the installation directory, go to the /integration/cybertrace subdirectory that contains the parser files and the export package for rules and dashboards.
- 4. Copy the following files from this subdirectory to the /etc/netwitness/ng/envision/etc/devices/cybertrace directory:

cybertrace.ini—Configuration file that contains declaration of Kaspersky CyberTrace for RSA NetWitness.

 $\verbv20\_cybertracemsg.xml-Configuration file that contains parsing rules for events that are sent from Kaspersky CyberTrace to RSA NetWitness.$ 

5. Restart RSA NetWitness Log Decoder.

In the **Administration/Services** table, for the selected Log Decoder, click **Settings** ( $\stackrel{\clubsuit}{}$  ) and select **Restart** from the drop-down list.

**Note:** Once restarted, make sure that the cybertrace parser is enabled in the Service Parsers Configuration list of RSA NetWitness Log Decoder.

| Service P      | arsers Configuration |              |
|----------------|----------------------|--------------|
| Name           |                      | Config Value |
| cyberguardclas | sic                  | $\checkmark$ |
| cyberoamutm    |                      | $\checkmark$ |
| cybertrace     |                      |              |

In the v20\_cybertracemsg.xml file, the format of events from Kaspersky CyberTrace is provided in the HEADER/content element and in the MESSAGE/content element. Make sure that all fields mentioned in the MESSAGE/content element (except msg) are present in the index files

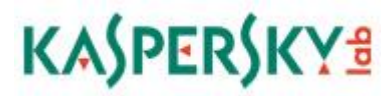

of RSA NetWitness Concentrator (index-concentrator-custom.xml). Also, make sure that the value of the flags attribute is None for each of these fields in the table-map-custom.xml file.

The tables in <u>Appendix A</u> and <u>Appendix B</u> describe the fields used in the v20\_cybertracemsg.xml and index-concentrator-custom.xml files.

#### Configuring and starting Kaspersky CyberTrace

Kaspersky CyberTrace for RSA NetWitness sends two types of events:

- Alert events (for example, KL\_ALERT\_ServiceStarted)
- Detection events (in case there is a match with feeds)

It is recommended that you use Kaspersky CyberTrace Web to configure Kaspersky CyberTrace. You can enable Kaspersky CyberTrace Web during <u>installation</u> of Kaspersky CyberTrace. Or, you can configure Kaspersky CyberTrace manually (see information about manual configuration in the Kaspersky CyberTrace <u>documentation</u>).

To configure Kaspersky CyberTrace for sending events to RSA NetWitness:

1. In Kaspersky CyberTrace Web, open the **Settings** > **Service** page and specify the following value in the **Service sends events to** box:

```
IP address: %IP% Port: 514
```

Substitute SIP with the IP address of the computer on which RSA NetWitness Log Decoder is installed.

- 2. Save the changes.
- 3. Restart Kaspersky CyberTrace.

| ] Dashboard 🛛 🛆 Loc                                                                                            | kup                         | Settings                                   |                        |                        |
|----------------------------------------------------------------------------------------------------|-----------------------------|--------------------------------------------|------------------------|------------------------|
| Service 🔚 Feeds [ ]                                                                                            | Matching                    | 📮 Events format 🗐 Lo                       | ogging                 |                        |
| ction Bar & Run Se                                                                                             | elf-test                    | ( <sup>†</sup> ) Export configuration file | C Restart Feed Service | <u>Reset statistic</u> |
|                                                                                                    |                             |                                            |                        |                        |
| ✓ Feed Service is runnin                                                                                       | ng                          |                                            |                        |                        |
| Feed Service is runnin     Connection setting     Service listens on:     () IP:po     IP address              | ng<br><b>gs</b><br>rt () UI | NIX socket<br>Port                         |                        |                        |
| Feed Service is runnin<br>Connection setting<br>Service listens on:  () [P:pot<br>IP address<br>127.0.0.1      | ng<br>gs<br>rt () UI        | NIX socket<br>Port<br>9999                 |                        |                        |
| Feed Service is runnin<br>Service listens on:  () [P:pot<br>P address<br>127.0.0.1<br>Service sends events to: | ng<br>gs<br>rt () UI        | NIX socket<br>Port<br>9999                 |                        |                        |
| Feed Service is runnin<br>Service listens on:  IP address I27.0.0.1 Service sends events to: IP address        | gs<br>rt OU                 | NIX socket<br>Port<br>9999<br>Port         |                        |                        |

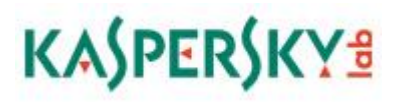

After Kaspersky CyberTrace is properly configured, RSA NetWitness analysts will see events—originated from Kaspersky CyberTrace (device.type = `cybertrace')—in RSA NetWitness Investigator, as shown in the figure below.

| RS. | A RESPOND              | INVESTI    | GATE MON    |             | IFIGURE                                                                                                    | ADMIN                                                                                                    |
|-----|------------------------|------------|-------------|-------------|----------------------------------------------------------------------------------------------------|----------------------------------------------------------------------------------------------------|
| N   | avigate Even           | ts Ever    | nt Analysis | Hosts File  | es Users                                                                                                    | s Malware Analysis                                                                                                    |
|     | NWAPPLIANCE20821       | - Broker A | ll Data 🛛 🗸 | 훅 Query 🛞 🔳 | Profile 🛛 🎩 I                                                                                                    | Detail View 🎯 🧚 Actions 🎯 🧚 Incidents 🎯                                                                                                    |
| 0   | levice.type='cybertrac | e' 🕑 🦲 Can |             |             |                                                                                                    |                                                                                                    |
|     | Collection Time        | Event Type | Theme       | Size        | Details                                                                                                    |                                                                                                    |
|     | 2019-03-05T09:31:58    | Log        | cybertrace  | 495 bytes   | <ul> <li>ip.src: 19</li> <li>sessionid</li> <li>device.ip:</li> <li>medium:</li> <li>device.tay</li> <li>device.tay</li> <li>header.id</li> <li>virusname</li> <li>kl.detecte</li> <li>url: fakes</li> <li>Show Ad</li> </ul>                                                                                                    | 92.168.0.0<br>: 974<br>: 10.16.170.2<br>: 32<br>De: cybertrace<br>iss: Anti Virus<br>: 0001<br>e: KL_BotnetCnC_URL<br>ed: fakess123bn.nu<br>ss123bn.nu<br>iditional Meta |
|     | 2019-03-05T09:31:58    | Log        | cybertrace  | 495 bytes   | <ul> <li>↔ ip.src: 19</li> <li>↔ sessionid</li> <li>ﷺ device.ip:</li> <li>➡ medium:</li> <li>ﷺ device.typ</li> <li>ﷺ device.typ</li> <li>ﷺ kl.detete</li> <li>ﷺ url: fakes</li> <li>♦ Show Ad</li> </ul> | 92.168.0.0<br>: 975<br>: 10.16.170.2<br>: 32<br>be: cybertrace<br>iss: Anti Virus<br>: 0001<br>e: KL_BotnetCnC_URL<br>ed: fakess123bn.nu<br>ss123bn.nu<br>sditional Meta |

The RSA NetWitness interface can also be supplemented with dashboards that are relevant to Kaspersky CyberTrace:

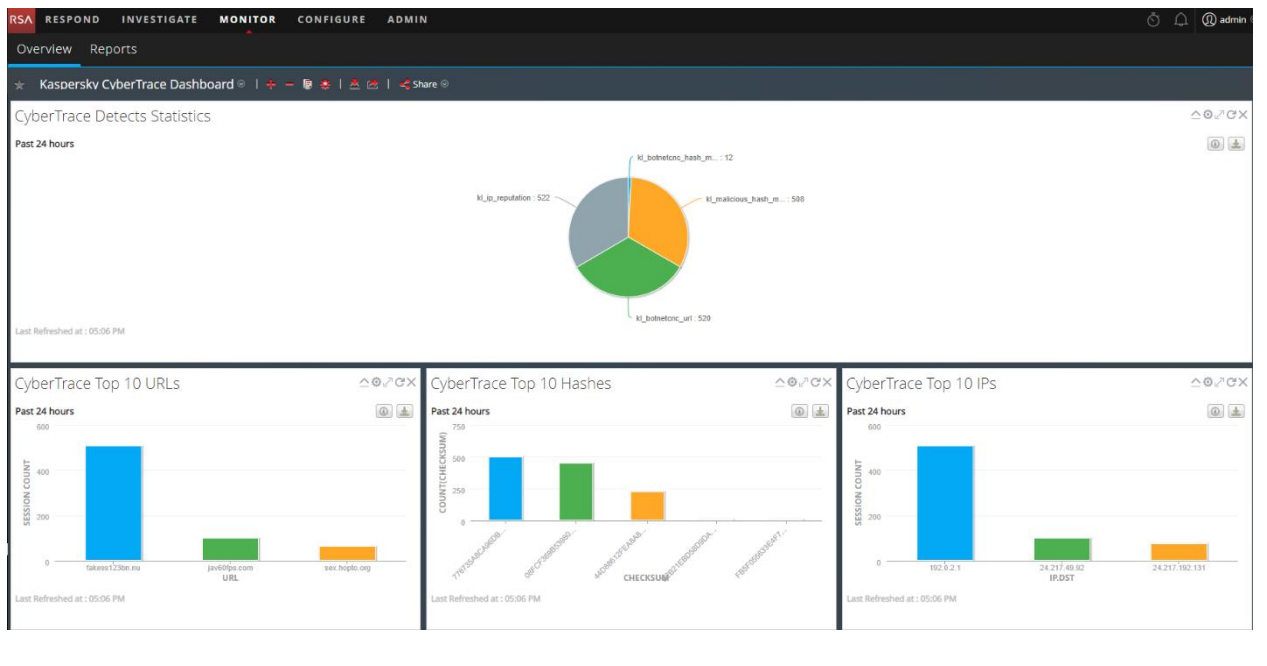

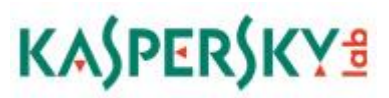

### **Certification Checklist for RSA NetWitness**

Date Tested: April 4, 2017

| Certification Environment |                     |                   |  |  |
|---------------------------|---------------------|-------------------|--|--|
| Product Name              | Version Information | Operating System  |  |  |
| RSA NetWitness            | 10.6.2, 11.2.0.0    | Virtual appliance |  |  |
| Kaspersky CyberTrace      | 3.0.0.386 or later  | SaaS              |  |  |
|                           |                     |                   |  |  |

| Security Analytics Test Case                                | Result       |
|-------------------------------------------------------------|--------------|
| Investigation                                               |              |
| Threat Intelligence Feed is received through Decoder Meta   | ✓            |
| Threat Intelligence Feed is received through Packet Decoder | $\checkmark$ |
|                                                             |              |

 $\checkmark$  = Pass  $\times$  = Fail N/A = Non-available function

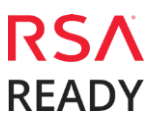

### Appendix A

| Field        | Description                                                                                     |
|--------------|-------------------------------------------------------------------------------------------------|
| action       | Kaspersky CyberTrace alert event (for example,<br>KL_ALERT_ServiceStarted)                      |
| msg          | Additional information about the Kaspersky CyberTrace alert event                               |
| virusname    | Category of the object detected by Kaspersky CyberTrace                                         |
| url          | URL specified in the event forwarded by RSA NetWitness                                          |
| checksum     | Hash specified in the event forwarded by RSA NetWitness                                         |
| daddr        | Destination IP address specified in the event forwarded by RSA NetWitness                       |
| saddr        | Source IP address specified in the event forwarded by RSA<br>NetWitness                         |
| hostip       | Device IP address specified in the event forwarded by RSA<br>NetWitness                         |
| event_source | Name of the device that has sent the event (specified in the event forwarded by RSA NetWitness) |
| c_username   | Name of the user under whose account the activity specified<br>in the event is performed        |
| fld1         | Context of the feed record involved in the detection process                                    |

### **Appendix B**

If you want to see the context from Kaspersky Lab Data Feeds in <u>separate fields</u>, add the following elements to the table-map-custom.xml and index-concentrator-custom.xml RSA NetWitness configuration files:

- To the table-map-custom.xml file add the following entries:

```
<mapping envisionName="kl detected indicator" nwName="kl.detected" flags="None"/>
<mapping envisionName="kl_mask" nwName="kl.mask" flags="None"/>
<mapping envisionName="kl_ip" nwName="kl.ip" flags="None"/>
<mapping envisionName="kl category" nwName="kl.category" flags="None"/>
<mapping envisionName="kl_first_seen" nwName="kl.first_seen" flags="None"/>
<mapping envisionName="kl last seen" nwName="kl.last seen" flags="None"/>
<mapping envisionName="kl popularity" nwName="kl.popularity" flags="None"/>
<mapping envisionName="kl threat" nwName="kl.threat" flags="None"/>
<mapping envisionName="kl industry" nwName="kl.industry" flags="None"/>
<mapping envisionName="kl_threat_score" nwName="kl.threat_score" flags="None"/>
<mapping envisionName="kl_file_size" nwName="kl.file_size" flags="None"/>
<mapping envisionName="kl file type" nwName="kl.file type" flags="None"/>
<mapping envisionName="kl_behaviour" nwName="kl.behaviour" flags="None"/>
<mapping envisionName="kl_verdict" nwName="kl.verdict" flags="None"/>
<mapping envisionName="kl pub name" nwName="kl.pub name" flags="None"/>
<mapping envisionName="kl detection date" nwName="kl.detect date" flags="None"/>
<mapping envisionName="kl md5" nwName="kl.md5" flags="None"/>
<mapping envisionName="kl_sha1" nwName="kl.sha1" flags="None"/>
<mapping envisionName="kl_sha2" nwName="kl.sha2" flags="None"/>
```

- To the index-concentrator-custom.xml file add the following entries:

```
<key description="kl detected indicator" format="Text" level="IndexKeys"</pre>
name="kl.detected" defaultAction="Open"/>
<key description="kl mask" format="Text" level="IndexKeys" name="kl.mask"</pre>
defaultAction="Open"/>
<key description="kl_ip" format="IPv4" level="IndexKeys" name="kl.ip"</pre>
defaultAction="Open"/>
<key description="kl category" format="Text" level="IndexKeys" name="kl.category"</pre>
defaultAction="Open"/>
<key description="kl first seen" format="Text" level="IndexKeys" name="kl.first seen"</pre>
defaultAction="Open"/>
<key description="kl_last_seen" format="Text" level="IndexKeys" name="kl.last_seen"</pre>
defaultAction="Open"/>
<key description="kl popularity" format="UInt8" level="IndexKeys"</pre>
name="kl.popularity" defaultAction="Open"/>
<key description="kl_threat" format="Text" level="IndexKeys" name="kl.threat"</pre>
defaultAction="Open"/>
<key description="kl_industry" format="Text" level="IndexKeys" name="kl.industry"
defaultAction="Open"/>
<key description="kl_threat_score" format="UInt8" level="IndexKeys"</pre>
name="kl.threat_score" defaultAction="Open"/>
<key description="kl file size" format="UInt16" level="IndexKeys" name="kl.file size"</pre>
defaultAction="Open"/>
```

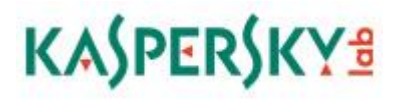

<key description="kl\_file\_type" format="Text" level="IndexKeys" name="kl.file\_type"</pre> defaultAction="Open"/> <key description="kl behaviour" format="Text" level="IndexKeys" name="kl.behaviour"</pre> defaultAction="Open"/> <key description="kl\_verdict" format="Text" level="IndexKeys" name="kl.verdict"</pre> defaultAction="Open"/> <key description="kl\_pub\_name" format="Text" level="IndexKeys" name="kl.pub\_name"</pre> defaultAction="Open"/> <key description="kl\_detection\_date" format="Text" level="IndexKeys"</pre> name="kl.detect\_date" defaultAction="Open"/> <key description="kl md5" format="Text" level="IndexKeys" name="kl.md5"</pre> defaultAction="Open"/> <key description="kl\_sha1" format="Text" level="IndexKeys" name="kl.sha1"</pre> defaultAction="Open"/> <key description="kl\_sha2" format="Text" level="IndexKeys" name="kl.sha2"</pre> defaultAction="Open"/>